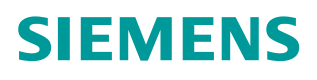

应用举例 • 05/2015

# TIA Portal 编程环境下专有技术保护的实现

SECURITY 工业信息安全 专有技术保护

https://support.industry.siemens.com/cs/cn/zh/view/109477210

# 目录

Copyright © Siemens AG Copyright year All rights reserved

| 1 | 1 概述            | 3 |
|---|-----------------|---|
| 2 | 2 硬件和软件需求       | 3 |
| 3 | 3 配置步骤          | 3 |
|   | 3.1 组态 S7-300 站 | 3 |
|   | 3.2 编写 FB1 功能块  | 3 |
|   | 3.3 添加程序块保护功能   | 4 |
|   | 3.4 修改被保护功能块的密码 | 5 |
|   | 3.5 去除程序块保护功能   | 6 |

Copyright © Siemens AG Copyright year All rights reserved

TIA Portal 为程序块提供 KNOW\_HOW\_PROTECT 保护功能。如果没有使用正确密码打开使用此保护功能的块时,仅块接口参数 Input、Output、 InOut、Static 和块注释可见,而无法显示接口参数 Temp、Constant、程序代码和网段注释。此时被保护的程序块也不能被修改。若使用正确的密码打开程序块时,可以显示所有的接口参数、注释和程序代码。此时被保护的程序块是可以被修改。

各控制器所支持的程序块保护的功能如表 1-1 所示。

表 1-1 不同控制在 STEP 7(TIA Portal)下所支持的程序块保护功能

| 编程<br>环境          | 编程语言                                                                  | 保护方式             | 适用的控制器       |
|-------------------|-----------------------------------------------------------------------|------------------|--------------|
| STEP<br>7<br>(TIA | <ul> <li>LAD / FBD / STL</li> <li>S7-SCL</li> <li>S7-GRAPH</li> </ul> | 专有技术保护<br>(密码保护) | S7-300/400   |
| Portal)           | <ul><li>LAD / FBD</li><li>S7-SCL</li></ul>                            |                  | S7-1200 (V4) |
|                   | <ul> <li>LAD / FBD / STL</li> <li>S7-SCL</li> </ul>                   |                  | S7-1500      |

### 2 硬件和软件需求

硬件: CPU315-2PN/DP V3.2

软件: TIA Portal V13 Update 6

### 3 配置步骤

3.1 组态 S7-300 站

打开 TIA Portal V13 切换到项目视图,新建一个名为 FB1\_PROTECT 的项目, 在此项目下双击"添加新设备"选项添加一个名为 PLC\_1 的 S7-300 站,并选 择 CPU 的类型为 CPU315-2PN/DP。插入后 CPU 的以太网接口保持缺省的值 (缺省 IP: 192.168.0.1,缺省子网掩码: 255.255.255.0)。完成后选择菜单 "项目 > 保存"保存硬件配置。

3.2 编写 FB1 功能块

双击项目树下"PLC\_1 > 程序块>添加新块",在弹出的添加新块的窗口中 选择要添加的块,类型为FB(函数块);编程语言为LAD;块的名称为 "PROTECT\_FB1"。点击"确定"按钮就创建了FB1块且同时进入其程序编 辑器环境。

定义 FB1 的接口区:接口变量 x、y、k、b 和 Temp1 的数据类型都为整型, x 为 Input 参数; y 为 Output 参数; k 和 b 为 Constant 参数; Temp1 为 Temp 参数,如图 1-1 所示。

| 내 년 왕 집 문 문 문 문 문                                                                                              |            | 2 R 64 | 6. 67. 98. 9 | 1 2 2 8. | ° 10 | - 14 |
|----------------------------------------------------------------------------------------------------|------------|--------|--------------|----------|------|------|
| PROTECT_FB1                                                                                                    | A 10 10 10 |        |              | -        |      | 1000 |
| entre la companya de la companya de la companya de la companya de la companya de la companya de la companya de | a week     | HOR    | 2012         | 62 HEAR  | NZM  | 12.4 |
| · · · · · ·                                                                                                    | lear.      |        |              |          |      |      |
|                                                                                                    | are .      | -      | 1.0          |          |      |      |
|                                                                                                    |            |        |              |          |      |      |
| · · · · · · · · · · · · · · · · · · ·                                                                          | line .     |        |              |          |      |      |
| and and and and and and and and and and                                                                        |            | -      |              |          |      |      |
|                                                                                                    |            |        |              |          |      |      |
| 15 HD                                                                                                    |            |        |              |          |      |      |
| - Chule                                                                                                    |            |        |              |          |      |      |
| (6) · · · · · · · · · · · · · · · · · · ·                                                                      |            |        |              |          |      |      |
| I O v Temo                                                                                                    |            |        |              |          |      |      |
| Tempi                                                                                                    | int.       |        |              |          |      |      |
|                                                                                                    | 100        | -      |              |          |      |      |
| Constant                                                                                                    |            |        |              |          |      |      |
| 1.0.1                                                                                                    | 115        |        | 1            |          |      |      |
| 1 . h                                                                                                    | lint       | 1      | 1.           |          |      |      |
| 10 AC 400                                                                                                    |            |        |              |          |      |      |

### 图 1-1 TIA Portal 下 FB1 接口区定义

编写 FB1 程序: 在程序编辑器中编写一个一次函数 y = kx + b 的程序; 此函数为线性函数的表达式。通过此功能块的接口区的定义实现由直线的 x 轴中的坐标可以计算出其对应的 y 轴的坐标。程序如图 1-2 所示。编写完程序后选择菜单"项目> 保存"保存所编写的程序。

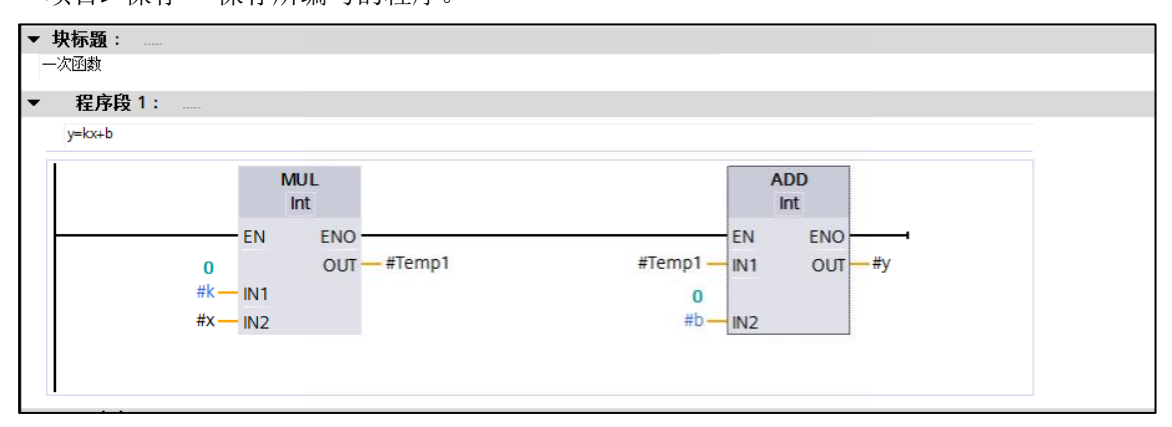

图 1-2 TIA Portal 下 FB1 的 LAD 程序代码

### 3.3 添加程序块保护功能

添加程序块保护功能:选择项目树下要设置为受到专有技术保护的块 FB1。 在"编辑"(Edit) 菜单中,选择"专有技术保护"(Know-how protection) 命令,将打 开"专有技术保护"(Know-how protection) 对话框如图 1-3 所示。在弹出的对话 框中单击"定义" (Define),打开"定义密码"(Define password) 对话框。在"新密码" (New) 字段中输入密码"123456";在"确认"(Confirm) 字段中输入相同的密码 "123456",。单击"确定",确认输入。单击"确定"(OK),

关闭"专有技术保护"(Know-how protection) 对话框。此时所选块 FB1 受到专有 技术保护。

| ◎降藏代码 (去有 | 技术保护     |    |   |
|-----------|----------|----|---|
| 密码:[      | 17.11.17 |    |   |
| [         | 定义       | ]  |   |
|           | 确定       | 取消 | 1 |

图 1-3 TIA Portal 下专有技术保护窗口

此时,在项目树下 FB1 功能块变为保护状态。双击打开 FB1 块时,会弹出访问保护窗口,在此窗口中要求输入 FB1 功能块的保护密码。若输入正确的密码"123456",单击"确定"按钮即可打开被保护的源程序,而且此时可以对源程序进行修改操作。若输入不正确密码,单击"确定"按钮会弹出如图 1-4 的提示信息。若不输入任何密码,单击"取消"按钮也会打开程序编辑器,但此时由于功能块被保护,所以只显示接口区 Input、Output、InOut 和 Static 的参数而且程序代码也是被隐藏,如图 1-5 所示。

| 访问保护        |              | ×  |
|-------------|--------------|----|
| 输入 "PROTECT | _FB1* 的保护密码: |    |
| **          |              |    |
| ★密码无效       | ×            |    |
|             | 确定           | 取消 |

# 图 1-4 密码不正确时的提示信息

| 4 | 呂称      | 数据类型 | 偏移量 | 默认值 | 在 HMI                       | 设置值 | 注释 |
|---|---------|------|-----|-----|-----------------------------|-----|----|
|   | - Input |      |     |     |                             |     |    |
|   | ×       | Int  | 0.0 | 0   | 4                           |     |    |
| - | Output  |      |     |     |                             |     |    |
|   | i y     | Int  | 2.0 | 0   |                             |     |    |
|   | InOut   |      |     |     |                             |     |    |
| - | Static  |      |     |     |                             |     |    |
|   |         |      |     |     |                             |     |    |
|   |         |      |     |     |                             |     |    |
|   |         |      |     |     |                             |     |    |
|   |         |      |     |     | International International |     |    |

图 1-5 无密码时被保护程序块的状态

3.4 修改被保护功能块的密码

Copyright © Siemens AG Copyright year All rights reserved

> 若在状态栏中存在已打开了的 FB1 程序编辑器,那么需要关闭此编辑器窗口。 关闭的方法是右键单击状态栏中存在已打开了的 FB1 程序编辑器,在弹出的菜 单中选择"关闭" 如图 1-6 所示。

| copyright © Siemens<br>AG Copyright year<br>All rights reserved |
|-----------------------------------------------------------------|
|-----------------------------------------------------------------|

| - 🔁 🔚 保存项目 🚇 🐰 🗉 💼                                  | X ら | ± (24 ±                                                                           |                            | 🖪 📮 🔊 转到在线 💋     | 转到离线 | <u>Å?</u> [2] [7]                             | × 🗄 🛄                                                                                                    |             | , ,         | PORTA |
|-----------------------------------------------------|-----|-----------------------------------------------------------------------------------|----------------------------|------------------|------|-----------------------------------------------|----------------------------------------------------------------------------------------------------|-------------|-------------|-------|
| 坝日例<br>10-2                                         |     | FB1_PF                                                                            | ROTECT ► PLC_1             | CPU 315-2 PN/DP] | 柱序状♪ | PROTECT_F                                     | ·B1 [FB1]                                                                                                    |             |             |       |
| 」 设备                                                | ->  | ● 曲                                                                               | 1于该块受专有技术保护                | ,因此为只读块。         |      |                                               |                                                                                                    |             |             |       |
|                                                     |     | PRC                                                                               | TECT EB1                   |                  |      |                                               |                                                                                                    |             |             |       |
| - FB1 PROTECT                                       |     |                                                                                   | 名称                         | 数据类型             | 偏移重  | 默认值                                           | 在 HMI                                                                                                    | 设置值         | 注释          |       |
| ■ 添加新设备                                             |     | 1 🕣                                                                               | - Input                    |                  |      |                                               |                                                                                                    |             |             |       |
| ▲ 设备和网络                                             |     | 2 🕣                                                                               | • x                        | Int              | 0.0  | 0                                             |                                                                                                    |             |             |       |
| PLC_1 [CPU 315-2 PN/DP]                             |     | 3 🕣                                                                               | <ul> <li>Output</li> </ul> |                  |      |                                               |                                                                                                    |             |             |       |
| ■ 设备组态                                              |     | 4 🕣                                                                               | • у                        | Int              | 2.0  | 0                                             | <ul> <li>Image: A start of the start of the start of</li></ul> |             |             |       |
| 9. 在线和诊断                                            | =   | 5 🕣                                                                               | InOut                      |                  |      |                                               |                                                                                                    |             |             |       |
| ▼ 🗟 程序块                                             |     | <                                                                                 |                            |                  |      |                                               |                                                                                                    |             |             | >     |
| ■ 添加新块                                              |     | 46 -                                                                              |                            | ±                |      |                                               |                                                                                                    |             |             |       |
| BROTECT EP1 [EP1]                                   |     |                                                                                   |                            |                  |      |                                               |                                                                                                    |             |             |       |
|                                                     |     | ▼ 块板                                                                              | 示题:                        |                  |      |                                               |                                                                                                    |             |             |       |
| ▲ 까_1[192]                                          |     | 一次团                                                                               | 函数                         |                  |      |                                               |                                                                                                    |             |             |       |
| ▶ □ 小 部 通 文 件                                       |     |                                                                                   |                            |                  |      |                                               |                                                                                                    |             |             |       |
| ▶ 📮 PLC 变量                                          |     |                                                                                   |                            |                  |      |                                               |                                                                                                    |             |             |       |
| ▶ Corput PLC 数据类型                                   |     |                                                                                   |                            |                  |      |                                               |                                                                                                    |             |             |       |
| ▶ 🚞 监控与强制表                                          |     |                                                                                   |                            |                  |      |                                               |                                                                                                    |             |             |       |
| ▶ 🙀 在线备份                                            | ~   |                                                                                   |                            |                  |      |                                               |                                                                                                    |             |             |       |
| いど如何回                                               |     |                                                                                   |                            |                  |      |                                               |                                                                                                    | 10          | 0%          |       |
| ▼   井畑倪密                                            |     | PROTE                                                                             | CT_FB1 [FB1]               |                  |      |                                               |                                                                                                    | 🤇 属性        | 1.信息 1.2 诊断 |       |
| ▼ 井畑倪園                                              |     | 常规                                                                                | !                          |                  |      |                                               |                                                                                                    |             |             |       |
| ➤ 日 细 代 图 名称 地址                                     |     |                                                                                   |                            |                  |      |                                               |                                                                                                    |             |             |       |
| ✓ IF 401 代 図<br>名称 地址                               | -   | 常规                                                                                |                            |                  |      |                                               |                                                                                                    |             |             |       |
| <ul> <li>▼ 日:印代図</li> <li>名称</li> <li>地址</li> </ul> |     | 常规信息                                                                              |                            | 信息               |      |                                               |                                                                                                    |             |             |       |
| ▼ 〒 5和 代 23 名称 地址                                   |     | 常规<br>信息<br>时间                                                                    | !<br>、<br>]戳               | 信息               |      | 11 垂直                                         | 1拆分编辑器                                                                                                    | 空间(V)       | 7           |       |
| ▼ 〒 - 印 代 昭 名称 地址                                   |     | 常<br>常<br>想<br>信<br>息<br>间<br>编<br>译                                              | !<br>【戳                    | 信息               | 标    | 垂直<br>题: <mark>─</mark> ─ 水平                  | ∎拆分编辑器<br>≖拆分编辑器                                                                                                    | 空间(V)<br>空间 |             |       |
| ▲ 1∓ 4m 代配 名称 地址                                    |     | 常<br>常<br>信<br>同<br>に<br>編<br>伊<br>編<br>伊<br>御<br>に<br>御<br>に<br>御<br>に<br>の<br>の | !<br>】<br>】<br>雅筑          | 信息               | 标    | 题:<br>● 水平<br>報:<br>版〉                        | ■拆分编辑器<br>■拆分编辑器                                                                                                    | 空间(V)<br>空间 |             |       |
| ✓ IF 4m 代 图 名称 地址                                   |     | 常信时编保属                                                                            | !<br>] 稚贞<br>              | 信息               | 标注   | 题:<br>● 水平<br>释:<br>浮动                        | ❶拆分编辑器<br>☑拆分编辑器<br>∖<br>Ŋ                                                                                                    | 空间(V)<br>空间 |             |       |
| ▲ 1F - III 代 El 名称 地址                               |     | 常信时编保属                                                                            | !<br>【<br>】<br>】<br>:      | 信息               | 标注   | 型:<br>■ 水平<br>瞬:<br>瞬)<br>瞬)<br>最小<br>一<br>時) | ■拆分编辑器<br><sup></sup> 拆分编辑器<br>\                                                                                                    | 空间(V)<br>空间 |             |       |
| ► 1F-3m代化                                           |     | 常信时编保属                                                                            | !<br>                      | 信息               | 标注   | Ⅲ 垂直<br>题:<br>解:<br>詳<br>浮动<br>最大             | 重拆分编辑器<br>≤拆分编辑器<br>b<br>、化<br>、化<br>、化                                                                                                    | 空间(V)<br>空间 |             |       |

图 1-6 关闭已打开了的 FB1 的程序编辑器

关闭后选择项目树中要修改密码的专有技术保护的功能块 FB1, 然后在"编辑"(Edit) 菜单中选择"专有技术保护"(Know-how protection) 命令,将打开"专有技术保护"(Know-how protection) 对话框。在弹出的对话框中单击"更改" (Change) 按钮,然后在更改密码窗口中的在"旧密码"(Old) 字段中输入旧密码, 在"新密码"(New) 字段中输入新密码,在"确认"(Confirm) 字段中再次输入新密码。 单击"确定"确认输入,单击"确定"(OK)关闭"专有技术保护"(Know-how protection) 对话框。

# 3.5 去除程序块保护功能

若在状态栏中存在已打开了的 FB1 程序编辑器,那么需要与 3.4 一样先关闭 FB1 程序编辑器,关闭后选择项目树中要删除专有技术保护的功能块 FB1,然 后在"编辑"(Edit) 菜单中选择"专有技术保护"(Know-how protection) 命令,将打 开"专有技术保护"(Know-how protection) 对话框,在弹出的对话框中禁用复选 框"隐藏代码(专有技术保护)"(Hide code (know-how protection)),输入原密码 单击"确定"即可删除专有技术保护。